# راه اندازی WebRTC در FreePBX UCP

# ماعيـــان ارتبـــاط

## WebRTC چیست؟

یکی از تکنولوژیهای بسیار مهم در دنیای مخابرات امروز WebRTC ست. با استفاده از این تکنولوژی، می توان در بستر وب و تنها با استفاده از مرورگر، ارتباطات صوتی و تصویری برقرار کرد؛ که این به معنی امکان برقراری ارتباط از طریق هر گجت (Gadget) بدون نیاز به نصب نرم افزار خاص خواهد بود.

یکی از مهم ترین قابلیتهایی که WebRTC فراهم نموده است، امکان ارتباط با سیستمهای تلفنی تحت شبکه (IP-PBX) بر مبنای پروتکل SIP میباشد. از این طریق کاربر می تواند با استفاده از مرور گر و بدون نیاز به نرم افزار دیگر، به سیستم تلفنی متصل شده، داخلی خود را رجیستر نموده و تماس صوتی و یا تصویری برقرار کند.

**توجه**: این تکنولوژی از طریق مرورگر میبایست پشتیبانی شود که از میان مرورگرهای مطرح، مرورگر کروم Chrome و سپس فایرفاکس Firefox بیشترین پشتیبانی و سازگاری را دارند.

## WebRTC و استریسک

پلتفرم محبوب تلفنی استریسک (Asterisk) از همان ابتدا سعی کرد که از WebRTC پشتیبانی نماید؛ مشکلات مختلفی وجود داشت که حل شد و از طرفی WebRTC نیز دائما در حال تغییر بوده که این خود سبب شده تا مرورگرها نیز دائما بروز رسانی شوند تا از این تکنولوژی به خوبی پشتیبانی کنند. اما در حال حاضر میتوان گفت که راه اندازی WebRTC با استریسک، بدون مشکل قابل انجام است.

## WebRTC و FreePBX

بدیهی است که در FreePBX که هستهی آن استریسک میباشد، نیز WebRTC قابل راهاندازی است؛ اما نکتهی قابل توجهی که وجود دارد پشتیبانی از این تکنولوژی در پنل مدیریتی کاربر یا همان UCP میباشد. یعنی بدون نیاز به تنظیمات خاص و تنها با فعال کردن UCP برای کاربر در ماژول User Management، آن کاربر میتواند از طریق UCP و با استفاده از WebRTC Phone، تماس WebRTC برقرار کند.

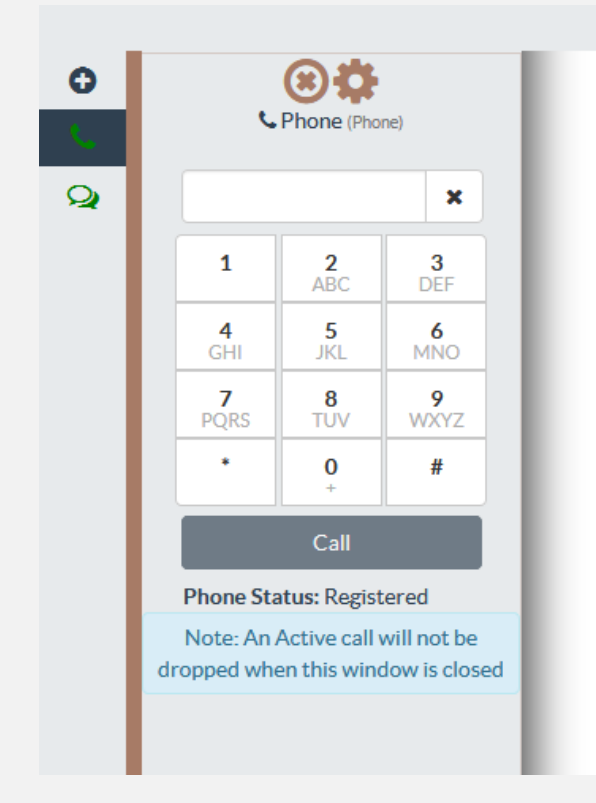

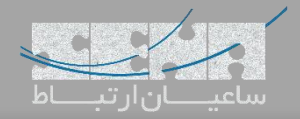

با استفاده از این قابلیت، شما میتوانید با FreePBX یک سیستم تلفنی یکپارچه (UC) ایجاد کنید به طوری که هر کاربر می تواند تماس از طریق IP Phone ،softphone و مرورگر خود برقرار کند، با کاربران دیگر چت کند، فکس ارسال و یا دریافت کند، صندوق صوتی خود را مدیریت کند و ....

#### تنظيمات مربوط به WebRTC در FreePBX

ساخت Certificate:

مهم ترین گام برای راه اندازی WebRTC، داشتن یک certificate معتبر هست؛ یکی از مهم ترین تغییراتی که در مرورگرها اعمال شده است، برقراری ارتباط با استفاده از پروتکل https و wss برای ارتباط سوکت با سرور می باشد. **توجه**: اگر یک CA معتبر داخلی نیز بتوانید راه اندازی کنید، می توانید برای مرکز تلفن خود Certificate تولید نمایید.

در FreePBX یا PBXact (نسخه تجاری آن) سعی شده است که همهی تنظیمات به ساده ترین روش انجام شود. مدیریت Certificate Managementها نیز جزئی از این تنظیمات میباشد که از طریق ماژول Certificate Management به راحتی میتوانید certificate دریافت شده را بارگذاری کرده و یا یک trificate بسازید.

| Admin Applications Connectivit                               | ty Dashboard Reports Set  | tings UCP     |
|--------------------------------------------------------------|---------------------------|---------------|
| Certificate Management                                       |                           |               |
| What is Certificate Manager?                                 |                           |               |
|                                                              |                           |               |
| + New Certificate - + Generate CS                            | R X Delete Self-Signed CA | nport Locally |
| + Generate Let's Encrypt Certificate<br>+ Upload Certificate | Description               | Туре          |
| + Generate Self-Signed Certificate                           |                           | Let's Encrypt |

Hover over the 'Default' column and click to make a certificate the system default **Note:** Making a certificate the 'default' changes certificate settings in Advanced Settings ONLY. It will force said ce require certificates. It will also place a standard set of the certificate and it's key into /etc/asterisk/keys/integration

از طریق منوی admin میتوانید وارد این ماژول شده و از طریق گزینهی Certificate ،New Certificate معتبر دریافت شده را معرفی کنید. اما یکی دیگر از امکانات FreePBX امکان استفاده از certificateهای معتبر ولی رایگان Let's Encrypt است. نکته: Let's Encrypt یک صادر کنندهی معتبر stoge های x509 اما به صورت کاملا رایگان میباشد. برای بسیاری از شرکتها شاید در شروع، هزینه برای خرید یک مجوز معتبر، توجیه نداشته باشد به همین دلیل پیشنهاد میکنیم از let's encrypt استفاده کنید. برای دریافت آن نیاز هست تا دامنه معتبری داشته باشید که به سمت سیستم تلفنی شما هدایت شود. به عنوان مثال net's encrypt که freePBX که Inter از وبسایت کسب و کار شما بوده و به سمت آیپی FreePBX هدایت میشود.

Showing 1 to 1 of 1 rows

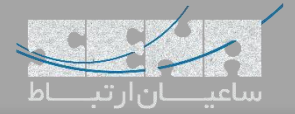

#### برای درخواست ایجاد باید فرم زیر را تکمیل کنید:

|                                                       |                        | conversioname data a ul |  |
|-------------------------------------------------------|------------------------|-------------------------|--|
| ertificate Host Name 💿 server.example.com آدرین دامته | ertificate Host Name 🥑 | آدرس دامنه<br>عبر المنه |  |

بعد از تکمیل سایر اطلاعات با کلیک بر روی generate certificate، درخواست شما ارسال شده و در صورت صحیح بودن دامنه و Resolve شدن آن به آدرس IP سرور تلفنی شما، certificate به سیستم تلفنی شما اختصاص داده می شود.

| یش فرض انتخاب کنید.                   | Cer ساخته شده را به عنوان ی | تون default، می توانید tificate | در پایان با کلیک بر روی س |
|---------------------------------------|-----------------------------|---------------------------------|---------------------------|
| · · · · · · · · · · · · · · · · · · · |                             |                                 |                           |

| Admin Applications       | s Connectivity | Dashboard     | Reports    | Settings | UCP           |         |        |   | Q       |
|--------------------------|----------------|---------------|------------|----------|---------------|---------|--------|---|---------|
| Certificate Mana         | gement         |               |            |          |               |         |        |   |         |
| What is Certificate      | Manager?       |               |            |          |               |         |        |   |         |
|                          |                |               |            |          |               |         |        |   |         |
| + New Certificate +      | + Generate CSR | × Delete Self | -Signed CA | Import L | ocally.       | Search  |        |   | <b></b> |
| Certificate              | D              | escription    |            |          | Туре          | Default | Action |   |         |
| com                      |                |               |            |          | Let's Encrypt | ~       | 6      | Ì |         |
| Showing 1 to 1 of 1 rows |                |               |            |          |               |         |        |   |         |

**نکتهی مهم**: برای ارتباط کاربران از بیرون با UCP و برقراری مکالمه از طریق WebRTC میبایست به پورتهای ۸۰۸۹، ۸۰۸۹ مربوط به سوکن و ۸۱ مربوط به UCP و همچنین رنج تعریف شده برای RTP در فایروال ورودی شبکهی خود، مجوز ورود دهید. نکته: برای مشاهده رنج پورتهای RTP به تنظیمات SIP در منوی settings مراجعه نمایید.

#### تنظيمات مربوط به HTTPS:

پس از ساخت certificate لازم هست تا آن را برای سرور وب یا همان Apache تنظیم کنید. برای این کار از طریق منوی admin وارد ماژول System admin شده و از منوی کناری وارد HTTPS Setup شوید.

| Hostname               |   |
|------------------------|---|
| Notifications Settings |   |
| Power Options          |   |
| Port Management        |   |
| PnP Configuration      |   |
| HTTPS Setup            |   |
| Time Zone              |   |
| Storage                |   |
| Support                | _ |

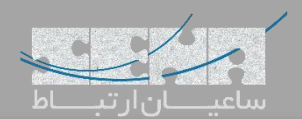

در صفحه ی باز شده، وارد تب settings شوید و Certificate ساخته شده را نصب کنید:

#### System Admin

| PS Setup                                           |                                           |  |
|----------------------------------------------------|-------------------------------------------|--|
| Instructions                                       | Settings                                  |  |
| Certificate Mar<br>Certificate N<br>Certificate Is | ger:Select a Certificate Install ne: ler: |  |
| Apache Config:<br>Certificate N                    | pache Configured<br>ne: ennise mena.com   |  |

**توجه**: در همهی بخشها در صورت نمایش apply config در بالای صفحه، اعمال آن را فراموش نکنید.

#### تعريف كاربر:

پس از انجام گامهای بالا، تنها کافی است یک داخلی تعریف کرده و به کاربر متناظر آن مجوز دسترسی به WebRTC phone را در پنل UCP بدهید.

برای اینکار یک داخلی تعریف کنید.

#### Application > Extensions

| Ad | min Applicat                        | ions Conne                   | ctivity Dashbo  | oard Repo      | rts Setting | gs       | UCP   |               |       |           |           |      | Q        |
|----|-------------------------------------|------------------------------|-----------------|----------------|-------------|----------|-------|---------------|-------|-----------|-----------|------|----------|
|    | All Extensions                      | Custom Exte                  | nsions DAHDi    | Extensions     | IAX2 Extens | ions     | Chan_ | SIP Extensior | s     | Virtual I | Extensior | 15   |          |
| -  | Add Extension +                     | ۶ Quick C                    | reate Extension | × Delete       |             |          |       |               | Searc | h         |           | C    | III •    |
| 4  | + Add New Custor                    | m Extension                  | Extension       | 🔶 Name         |             | cw       | DND   | FM/FM         | CF    | CFB       | CFU       | Туре | Actions  |
| 4  | + Add New IAX2 E                    | xtension                     | 110             |                |             | <b>⊮</b> | D     | O             | O     | 0         |           | sip  | <b>ð</b> |
| 4  | + Add New Chan_<br>+ Add New Virtua | SIP Extension<br>l Extension | 111             | webrtc         |             | •        | 0     | 0             | 0     |           | 0         | sip  | <b>ð</b> |
|    | E                                   | ]                            | 112             | <u>webster</u> | 1           | •        | 0     | 0             | 0     | 0         |           | sip  | <b>ð</b> |
|    |                                     | ]                            | 113             | 1              |             | •        | 0     | 0             | 0     |           | D         | sip  | <b>ð</b> |
|    | Γ                                   | ]                            | 114             | Vicence        | I           | 8        | 0     | 0             | 0     | D         | D         | sip  | <b>ð</b> |

نكته: pjsip يا chan\_sip بودن داخلي اهميتي ندارد.

در فرم تعریف داخلی، در بخش پایین، تعریف کاربر متناظر انجام می شود؛ لذا پسورد مورد نظر را برای کاربر انتخاب کنید:

| - Oser Manager Settings  |                                  |                     |
|--------------------------|----------------------------------|---------------------|
| Select User Directory: 🕑 | Imported freepbx directory       | •                   |
| Link to a Default User 📀 | Create New User                  | •                   |
| Username 🕑               |                                  | Use Custom Username |
| Password For New User 🤕  | 6df4effb7095351ce3505887cbb6ee9a |                     |
| Groups 🥹                 | All Users ×                      |                     |
|                          |                                  | » Submit R          |

با تکمیل این بخش علاوه بر یک داخلی، یک کاربر متناظر با آن در مرکز تلفن تعریف میشود که با آن میتواند به UCP دسترسی پیدا کند.

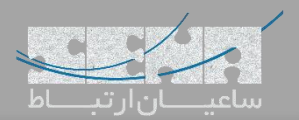

## پس از ساخت کاربر، برای اعمال دسترسیهای UCP، وارد ماژول User Managerment شده و کاربر تعریف شده را ویرایش کنید:

| Adm | in Applications               | Connectivity | Dashboard       | Reports    | Settings | UCP    |                    |                                           | Q                   |
|-----|-------------------------------|--------------|-----------------|------------|----------|--------|--------------------|-------------------------------------------|---------------------|
| Jse | r Manager                     |              |                 |            |          |        |                    |                                           |                     |
| 0   | What is User Manage           | r            |                 |            |          |        |                    |                                           |                     |
| Use | ers Groups D                  | irectories S | ettings         |            |          |        |                    |                                           |                     |
|     | Send Email All Dir            | ectories     | •               |            |          |        |                    | Search                                    |                     |
|     | Directory 🔶                   | Username 🍦   | Display Name 🕴  | First Name | 🔶 Last N | lame 🍦 | Linked Extension 🕴 | Description $\Leftrightarrow$             | Action              |
|     | Imported freepbx<br>directory | 110          | <u>Chalutin</u> | -          | -        |        | 110                | Autogenerated user on new device creation | <b>ぼ &amp;</b><br>前 |
|     | Imported freepbx<br>directory | 111          | Webrtc          |            |          |        | 111                | Autogenerated user on new device creation | <mark>⊮</mark> ∢    |
|     | Imported freepbx<br>directory | 112          |                 |            |          |        | 112                | Autogenerated user on new device creation | <b>♂</b> �<br>₪     |
|     | Imported freepbx<br>directory | 113          |                 | -          | -        |        | 113                | Autogenerated user on new device creation | <b>₫ �</b>          |
|     | Imported freepbx<br>directory | 114          |                 | -          | -        |        | 114                | Autogenerated user on new device creation | <b>₫ ٩</b> ,<br>₪   |

پس از باز شدن صفحه ویرایش وارد تب UCP شده و از تب phone، دسترسی به WebRTC phone را برای کاربر فعال کنید:

| Admin        | Applications | Connectivity  | Dashboard | Reports | Settings | UCP |  |
|--------------|--------------|---------------|-----------|---------|----------|-----|--|
| dit User     |              |               |           |         |          |     |  |
| < Phon       | e Apps VPN   | UCPCh         | at        |         |          |     |  |
| <b>ð</b> Wha | at is UCP    |               |           |         |          |     |  |
| < Syst       | em Admin V   | /oicemail Pho | one Zulu  |         |          |     |  |
| Enable Ph    | ione 🥹       |               | Yes No    | Inherit |          |     |  |
|              |              |               |           |         |          |     |  |

پس از ذخیرهی تنظیمات کاربر شما میتواند از طریق UCP و تلفن تحت وب، با تکنولوژی WebRTC، ارتباط برقرار نماید. آدرس UCP:

## https://freepbx.example.com/ucp

|    | User Control Panel                                   |
|----|------------------------------------------------------|
| -  | webrtc                                               |
| ٩, | •••••                                                |
|    | Forgot Password <b>?</b><br>Remember Me OFF<br>Login |

برای اولین لاگین، کاربر باید داشبورد خود را تنظیم نماید. برای این کار در سمت چپ صفحه با کلیک بر روی "+" میتواند ویجت های مختلف را که به آنها دسترسی دارد، به داشبورد خود اضافه نماید.

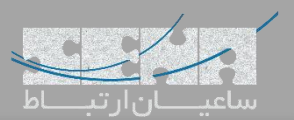

|          |                                    |                          | صوير زير عمل کنيد: | براى افزودن تلفن همانند ت |
|----------|------------------------------------|--------------------------|--------------------|---------------------------|
|          | • ADD WIDGET                       |                          | ×                  | WebRTC                    |
| ÷-       | Dashboard Widgets Side Bar V       | Vidgets                  |                    |                           |
| Q        | Call Forwarding     On Not Disturb | prtc<br>raing for webrto | •                  |                           |
|          | Presence                           |                          |                    |                           |
|          | <b>C</b><br>Phone                  |                          |                    |                           |
|          | Q<br>Chat                          |                          |                    |                           |
|          |                                    |                          | -                  |                           |
| 0        |                                    |                          | Cancel             |                           |
| <b>4</b> |                                    |                          |                    |                           |

با کلیک بر روی آیکون بعلاوه، تلفن WebRTC به داشبورد اضافه شده و رجیستر می شود:

| <b>⊕</b> | C Phone (Phone)                  |  |  |  |  |
|----------|----------------------------------|--|--|--|--|
| Q        | ×                                |  |  |  |  |
|          | 1 2 3<br>ABC DEF                 |  |  |  |  |
|          | 4 5 6<br>GHI JKL MNO             |  |  |  |  |
|          | 7 8 9<br>PQRS TUV WXYZ           |  |  |  |  |
|          | * 0 #<br>+                       |  |  |  |  |
|          | Call                             |  |  |  |  |
|          | Phone Statu: Registered          |  |  |  |  |
|          | Note: An Active call will not be |  |  |  |  |
|          |                                  |  |  |  |  |
| ø        |                                  |  |  |  |  |
|          | Remove Widget                    |  |  |  |  |

در این مرحله، کاربر میتواند از طریق مرور گر خود به داخلیهای دیگر تماس برقرار کند.

| 0       |                                                                        |               | 201       |  |  |
|---------|------------------------------------------------------------------------|---------------|-----------|--|--|
| <u></u> | Phone (Phone)<br>111                                                   |               |           |  |  |
| 0       | 00:00:02                                                               |               |           |  |  |
|         | 111                                                                    |               | ×         |  |  |
|         | 1                                                                      | 2<br>ABC      | 3<br>DEF  |  |  |
|         | 4<br>GHI                                                               | 5<br>JKL      | 6<br>MNO  |  |  |
|         | 7<br>PQRS                                                              | 8<br>TUV      | 9<br>WXYZ |  |  |
|         | •                                                                      | <b>0</b><br>+ | #         |  |  |
|         | Hangu                                                                  | Hangup Hold   |           |  |  |
|         | Phone Status: Registered                                               |               |           |  |  |
|         | Note: An Active call will not be<br>dropped when this window is closed |               |           |  |  |
|         |                                                                        |               |           |  |  |
|         |                                                                        |               |           |  |  |
| •       |                                                                        |               |           |  |  |
| ۲       | Remove Widget                                                          |               |           |  |  |